如何在 ECAT-M801 上使用支援多軸的馬達驅動器模組?以 AZD4A-KED 為例

- 注: 馬達驅動器模組需符合 CiA402 規範
- 1.1 與 ECAT-M801 建立連線

| SE ECAT-M801 Ver.1.0.11                                                                                                    |
|----------------------------------------------------------------------------------------------------|
| I     I     Ims     Ims |
| 1 2 3                                                                                                    |
| (1) 請牛確認 FirmWare Version 在1015 或以上                                                                                                    |
|                                                                                                    |
| (2)點選 💐尋找 ECAT-M801                                                                                                    |
| (3)從 選擇裝置編號, 並點選 與指定裝置建立通訊                                                                                                    |
|                                                                                                    |
| 1.2 建立從站模組網路架構                                                                                                    |
|                                                                                                    |
| Slavelnfo                                                                                                    |
|                                                                                                    |
| Setup                                                                                                    |
| SlaveNo                                                                                                    |
| ▲ 】 】 】 】 】 】 】 】 】 】 】 】 】 】 】 】 】 】 】                                                                                                    |
| Open ESI files                                                                                                    |
| icpdas DCON_Utility                                                                                                    |
| Ecat-M801                                                                                                    |
| ESI multi-axis                                                                                                    |
| PC_drivers                                                                                                    |
| b builty                                                                                                    |
| 確定 取消                                                                                                    |
| 3                                                                                                    |
|                                                                                                    |
|                                                                                                    |
| (1) 點選 V 形 進 人 網 絡 栄 愽 編 퇙 貝 刞                                                                                                    |
| (2) 點選 🥺 開啟選擇 ESI 檔目錄對話框,請將模組的 ESI 檔案放入 ESI 資料夾                                                                                                    |

(3) 按下"確定",開始建立從站模組網路架構

| SlaveInfo       |                                                                                                    |
|-----------------|----------------------------------------------------------------------------------------------------|
| EcatNetworkInfo | Setup<br>SlaveNo 0<br>Product MADLT05BF<br>DC Enable •<br>CiA402 Pdo Mapping Mode: 1 •<br>Ø multi-axis<br>Pdo Entry Increment(hex): 800<br>number of axes: 4 |

- (4) 建立完成後,點選 → Slave ,將 CiA402 Pdo Mapping 改為 Mode: 1 -
- (5) 建立完成後,點選 Slave ,勾選 multi-axis , 輸入 Pdo Entry Increment: 800 及 number of axes: 4 参數說明:
  - Pdo Entry Increment:每一軸的 Pdo Entry 的位移量,以 Controlword 來說明 第零軸 Controlword 的 Index 為 6040h 若第一軸 Controlword 的 Index 為 6840h,則設定 800 若第一軸 Controlword 的 Index 為 7040h,則設定 1000 number of axes:該模組支援的軸數
- (5) 點選 🏜將此網路架構存檔
- 1.3 運動控制初始化參數檔編輯步驟

| 1                            |                                                                                     |                               |                  |
|------------------------------|-------------------------------------------------------------------------------------|-------------------------------|------------------|
| ❶                            |                                                                                     |                               |                  |
|                              | ettra Degraditi                                                                     |                               | ×                |
| ⊡. Motionconfig<br>          | AxisNo                                                                              | Axis 0                        |                  |
| 3 insert Axis<br>delete Axis | SlaveNo<br>SubAxis<br>PPU<br>HomeMethed<br>HomeSpeed_SearchSw<br>Homespeed_SearchZr | 65535<br>0<br>10000<br>1<br>5 | ?<br>user unit/s |
|                              | HomeAcc<br>EncoderPPR<br>MotorPPR                                                   | 20<br>0<br>51200              | user unit/s^2    |
|                              |                                                                                     | Default                       |                  |

- (1) 點選 ①進入運動控制初始化參數檔編輯頁面
- (2) 點選 4建立新的初始化參數檔
- (3) 點選 Axis 後,可在右方區塊修改軸參數,右鍵點選 Axis 會出現選單,可新 增、插入及刪除軸

設定參數說明:

- SlaveNo: 軸號對應的從站編號(連線位置),軸號為 Axis 清單順序,若需設為虛擬軸,請將 SlaveNo 設為 65535
- SubAxis: 給支援多軸的馬達驅動器模組使用,設定 0 為選定該驅動器的第零 軸,設定 1 為該驅動器的第壹軸,以此類推 PPU: Pulses Per Unit,每一單位為幾個 pulses HomeMethod: 找 Home 的方式

HomeSpeed\_SearchSw: 尋找 Switch 的速度

HomeSpeed\_SearchZr: 尋找 Z 相訊號的速度

HomeAcc: 找 Home 的加速度

EncoderPPR: Encoder 每一轉為幾個 pulses, 符合 CiA402 規範的模組不需設定

MotorPPR: 馬達每一轉為幾個 pulses, 符合 CiA402 規範的模組不需設定

- (4) 參數設定完後,點選 📑進行存檔
- 1.4 其餘步驟與其他符合 CiA402 規範的驅動器模組相同,如需相關說明,請看 <u>軟體手冊</u>第三章節。